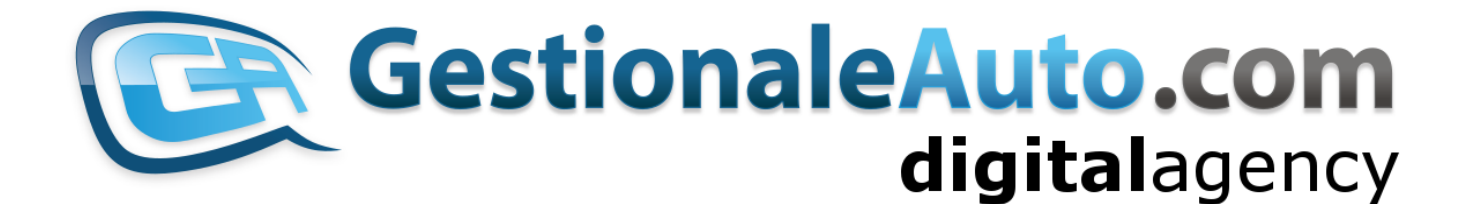

# **GUIDA RAPIDA** NUOVA AREA COMMERCIANTI

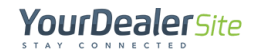

YourDealerSite

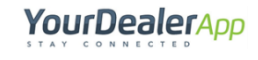

YourDealerApp Resta in contatto con i tuoi clienti

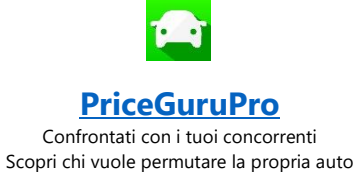

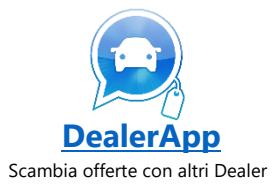

## **SOMMARIO**

[clicca sui titoli per navigare nella guida]

#### AREA UTENTE

Accesso

Registrazione

Area personale Modifica profilo Impostazioni Preventivi Modifica visibilità prezzo e kilometraggio Modifica valore prezzo e kilometraggio Stampa/Invio per email dei preventivi

#### AREA AMMINISTRATORE

Scheda Riepilogo

Scheda Richieste

Scheda Visualizzazioni

Scheda Preventivi

Scheda Anagrafiche

# **AREA UTENTE**

## Accesso

Questa sezione permette di:

- Accedere alla propria area riservata;
- Accedere al recupero della password;
- Accedere al modulo di registrazione qualora non si possedesse un accesso.

| 🞽 web@gestionaleauto.com 🥄 📞 +39 0424 382208                                                          |                               |                                        |                           |                   | News   Area Co | ommercianti | f 👸 |
|----------------------------------------------------------------------------------------------------|-------------------------------|----------------------------------------|---------------------------|-------------------|----------------|-------------|-----|
| YourDealerSite                                                                                        |                               |                                        |                           |                   |                |             |     |
| HOME LISTA VEICOLI SERVIZI PRO -                                                                      | MARKETING - PROMOZIONI        | QUOTAZIONE GRATUITA                    | OFFERTE NOLEGGIO          | ACQUISTIAMO USATO | ASSISTENZA     | CONTATTI    |     |
| Area Commercianti                                                                                     |                               |                                        |                           |                   |                |             |     |
|                                                                                                    |                               |                                        |                           |                   |                |             |     |
| ACCEDI CON LE TUE CREDENZIALI                                                                         | NON SEI ANC                   | ORA REGISTRATO?                        |                           |                   |                |             |     |
| Per accedere all'area commercianti devi eseguire il login c<br>le credenziali che ti abbiamo fornito. | on Registrati <b>gratuita</b> | <b>mente</b> e ottieni i seguenti va   | ntaggi:                   |                   |                |             |     |
| Username                                                                                              | Visualizz                     | a la nostra disponibilità con <b>p</b> | rezzi riservati ad operat | ori del settore   |                |             |     |
| Password                                                                                              | Ricevi ag                     | <b>giornamenti periodici</b> a mezz    | o email delle nostre mig  | gliori offerte    |                |             |     |
|                                                                                                    | Stampa i                      | tuoi <b>preventivi personalizzat</b>   | ī                         |                   |                |             |     |
| LOGIN                                                                                                 |                               |                                        |                           |                   |                |             |     |
| Password dimentica                                                                                    | ita?                          |                                        |                           |                   | PECIST         | DATI        |     |
|                                                                                                    |                               |                                        |                           |                   | REGIST         | KAIT        |     |

# Registrazione

Il modulo permette di inviare all'azienda titolare del sito la richiesta di accesso all'area utente riservata.

La richiesta va approvata dall'azienda titolare.

Una volta autorizzati dalla stessa, l'utente riceverà all'indirizzo email indicato le credenziali per l'accesso all'area riservata.

[Funzionalità Opzionale]

Su richiesta dell'azienda titolare è possibile richiedere obbligatoriamente all'utente in fase di registrazione la trasmissione con caricamento di particolari documenti (es. visura camerale, documento di identità) per verificare in modo più approfondito la veridicità della richiesta.

| web@gestional@                          | eauto.com 📞 +3   | 9 0424 382208                              |                                 |                      |                     |                  |                   | News   Area Co | ommercianti | f 💩 |
|-----------------------------------------|------------------|--------------------------------------------|---------------------------------|----------------------|---------------------|------------------|-------------------|----------------|-------------|-----|
| YourD                                   | ealerS           | ite                                        |                                 |                      |                     |                  |                   |                |             |     |
| HOME                                    | LISTA VEICOLI    | SERVIZI PRO -                              | MARKETING -                     | PROMOZIONI           | QUOTAZIONE GRATUITA | OFFERTE NOLEGGIO | ACQUISTIAMO USATO | ASSISTENZA     | CONTATTI    |     |
| Modulo di iscr<br>Registrati gratuitame | izione per l'acc | cesso all'area I<br>ad abilitare l'accesso | 32B<br>o dopo aver revision     | ato la tua richiesta |                     | ~.               |                   |                |             |     |
| Azienda *                               |                  |                                            | Nome e Cog                      | nome *               |                     |                  |                   |                |             |     |
| Partita IVA *                           |                  |                                            |                                 |                      |                     | ]                |                   |                |             |     |
| Indirizzo *                             |                  |                                            | Cittå *                         |                      |                     | ]                |                   |                |             |     |
| CAP *                                   |                  | Provincia *                                |                                 | Italia               |                     | ·                |                   |                |             |     |
| Telefono *                              |                  | Cellulare *                                |                                 | Fax                  |                     | ]                |                   |                |             |     |
| Email *                                 |                  |                                            | Agente                          |                      |                     | ]                |                   |                |             |     |
|                                         |                  | Ho letto e accett                          | o l' informativa sulla<br>INVIA | a privacy.           |                     |                  |                   |                |             |     |

Una volta ricevuti username e password ed effettuato l'accesso, è possibile gestire i propri dati e personalizzare le proprie impostazioni tramite un menù dedicato, l'Area Personale.

## Area personale

### Modifica profilo

In questa area è possibile modificare i dati di intestazione visualizzabili nei moduli di stampa (preventivi).

#### **NOTA BENE**

La modifica di questi dati non influisce sui dati anagrafici registrati in GestionaleAuto. Per effettuare una variazione di questo tipo è necessario contattare il Servizio Clienti.

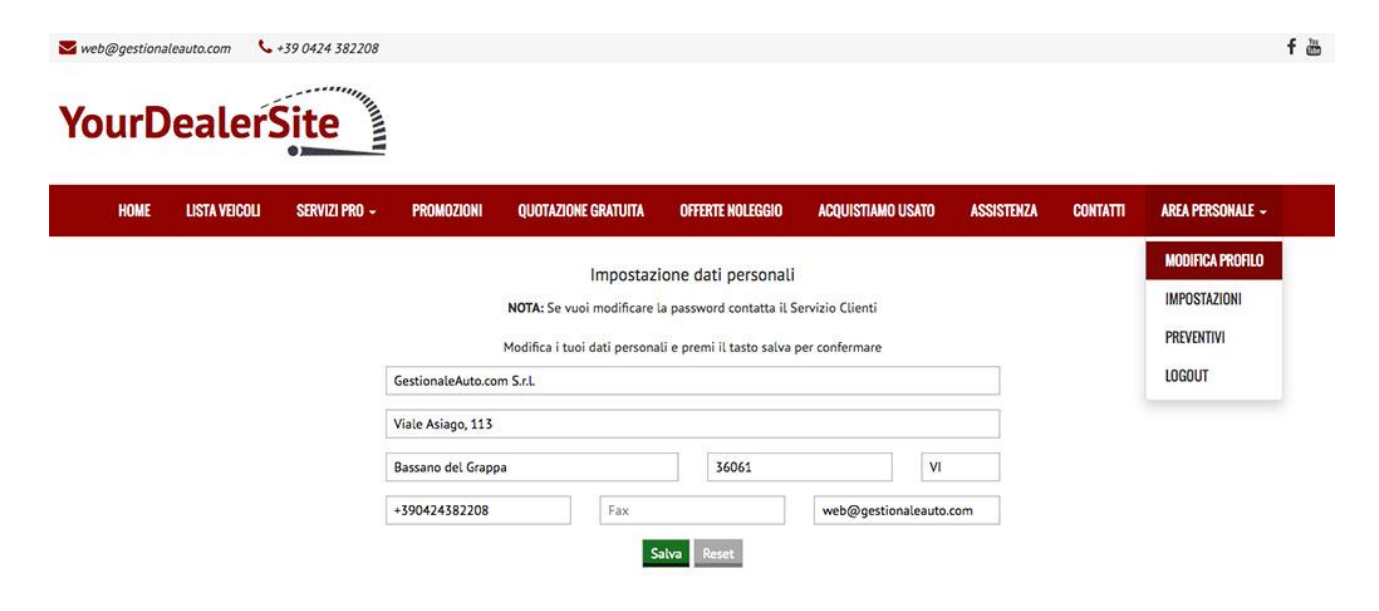

#### Impostazioni

In questa area è possibile:

- inserire un logo personalizzato riprodotto nei moduli di stampa (preventivi);
- attivare o disattivare la sottoscrizione alla ricezione delle newsletter inviate dall'azienda titolare del sito.

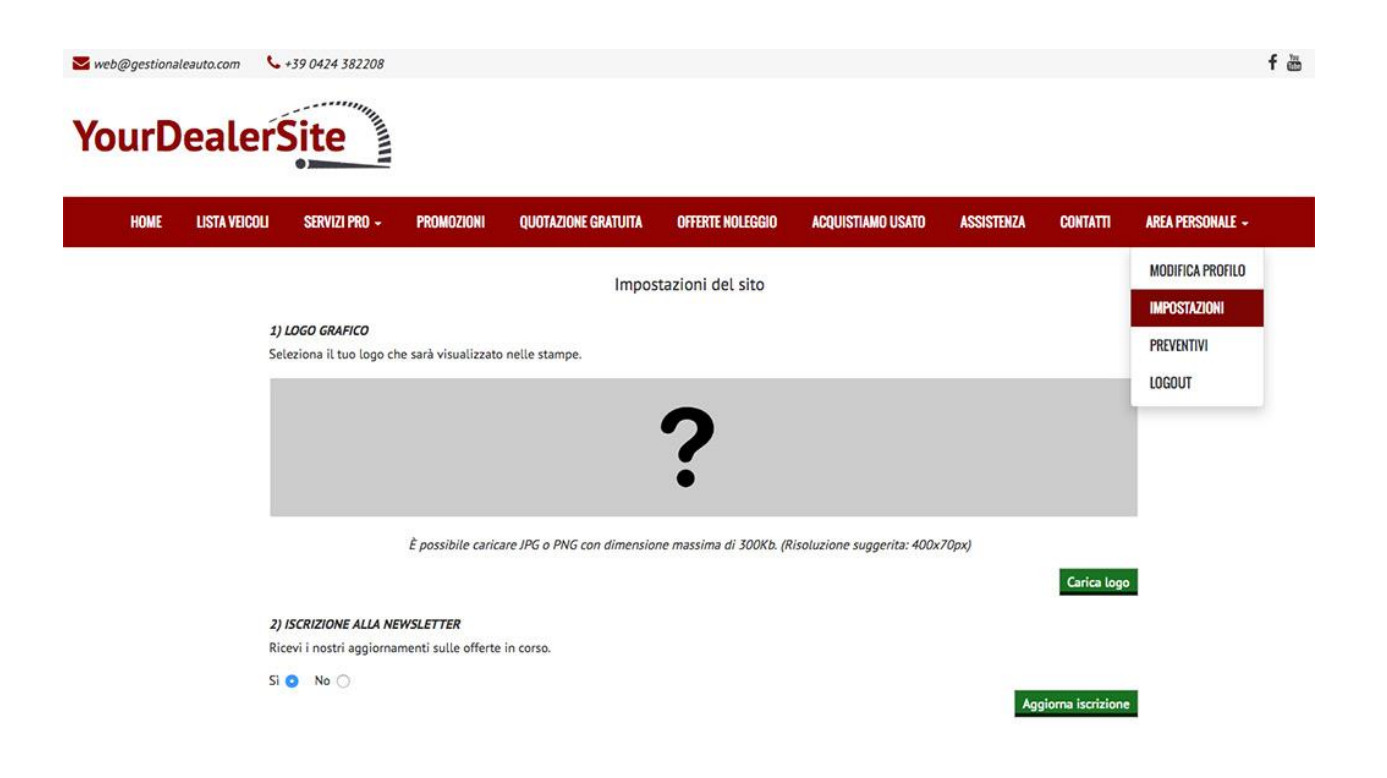

### Preventivi

In questa area è possibile consultare lo storico di tutti i preventivi emessi dall'utente.

| YourD      | )ealer!       | Site          |            |                     |                  |                   |            |          |                  | тш |
|------------|---------------|---------------|------------|---------------------|------------------|-------------------|------------|----------|------------------|----|
| HOME       | LISTA VEICOLI | SERVIZI PRO - | PROMOZIONI | QUOTAZIONE GRATUITA | OFFERTE NOLEGGIO | ACQUISTIAMO USATO | ASSISTENZA | CONTATTI | AREA PERSONALE - |    |
| Preventivi |               |               |            |                     |                  |                   |            |          | MODIFICA PROFILO |    |

| Preve | ntivi      |                     |                                                       | 10011-002-0101   | 12-15      | 2 10/12 2         | IMPOSTAZIONI |    |
|-------|------------|---------------------|-------------------------------------------------------|------------------|------------|-------------------|--------------|----|
| #     | ID Veicolo | Riferimento interno | Veicolo                                               | Immatricolazione | Data       | Destinatario      |              | na |
| 211   | 7354340    | 74239               | FIAT 500 1.2 Lounge                                   | 01/2016          | 13/02/2017 |                   | PREVENTIVI   |    |
| 212   | 7353916    | 75739               | ALFA ROMEO Giulietta 1.6 JTDm-2 105 CV<br>Distinctive | 03/2015          | 16/02/2017 |                   | LOGOUT       |    |
| 213   | 7353916    | 75739               | ALFA ROMEO Giulietta 1.6 JTDm-2 105 CV<br>Distinctive | 03/2015          | 16/02/2017 |                   | € 16.000     | ×  |
| 214   | 7059669    | 70714               | AUDI A3 SPB 1.6 TDI clean diesel Attraction           | 06/2015          | 21/02/2017 | Rossi Mario       | € 19.000     | ×  |
| 215   | 7467104    | 91364               | FIAT 500 1.2 Lounge                                   | 12/2016          | 21/02/2017 | alexandre casimir | € 8.400      | ×  |
| 19    | 7203225    |                     | AUDI A4 Avant 2.0 TDI 150 CV 5 tronic Sport           | 12/2016          | 06/12/2016 | Mauro Viola       | € 27.500     | ×  |
| 20    | 7059689    | 74158               | FIAT 500L 1.3 Multijet 95 CV Dualogic Trekking        | 09/2016          | 06/12/2016 | Renato            | € 18.200     | ×  |
| 21    | 7059689    | 74158               | FIAT 500L 1.3 Multijet 95 CV Dualogic Trekking        | 09/2016          | 06/12/2016 | Renato            | € 18.200     | ×  |
| 22    | 7059687    | 1010000             | FIAT 500L 1.3 Multijet 95 CV Dualogic Trekking        | 09/2016          | 06/12/2016 | Renato            | € 17.990     | ×  |
| 23    | 7059683    | 72372               | FIAT 500 1.2 Lounge                                   | 07/2014          | 06/12/2016 | Federico Daffi    | € 8.500      | ×  |
| 24    | 7059683    | 72372               | FIAT 500 1.2 Lounge                                   | 07/2014          | 06/12/2016 | Federico Daffi    | € 8.500      | ×  |
| 25    | 7059683    | 72372               | FIAT 500 1.2 Lounge                                   | 07/2014          | 06/12/2016 | Federico Daffi    | € 8.500      | ×  |
| 26    | 7059683    | 72372               | FIAT 500 1.2 Lounge                                   | 07/2014          | 06/12/2016 | Federico Daffi    | € 8.500      | ×  |
| 225   | 7355322    | 74635               | FIAT Ducato 35 2.3 MJT 130CV PLM-TM Furgone           | 05/2015          | 23/02/2017 |                   | €0           | ×  |
| 35    | 7203225    |                     | AUDI A4 Avant 2.0 TDI 150 CV 5 tronic Sport           | 12/2016          | 07/12/2016 |                   | € 27.500     | ×  |
| 45    | 7138247    |                     | ABARTH 595 1.4 Turbo T-Jet 160 CV Turismo             | 10/2015          | 13/12/2016 |                   | € 16.000     | ×  |
| 53    | 7138247    |                     | ABARTH 595 1.4 Turbo T-Jet 160 CV Turismo             | 10/2015          | 15/12/2016 |                   | € 16.000     | ×  |
| 74    | 7241107    |                     | AUDI A4 Avant 2.0 TDI 150 CV Sport                    |                  | 21/12/2016 |                   | € 24.600     | ×  |
| 84    | 7082645    | 74218               | FIAT 500L 1.4 95 CV Pop Star                          | 09/2016          | 05/01/2017 | Giuseppe Coan     | € 13.590     | ×  |

Oltre al menu personale, l'utente dispone di una serie di funzionalità all'interno del dettaglio veicolo per migliorare la visibilità e la gestione dell'offerta stessa.

#### Modifica visibilità prezzo e kilometraggio

Cliccando sul pulsante evidenziato è possibile decidere di nascondere o visualizzare i dati relativi al prezzo e al kilometraggio dell'offerta.

| itampa 🖶                 | Condividi                  | f | y | G+ | А       | Ø                        |
|--------------------------|----------------------------|---|---|----|---------|--------------------------|
| PREZZO                   |                            |   |   |    | 4       | 43.000 €                 |
| PRENOTALA<br>Con un acco | <b>ORA</b><br>onto di 150€ |   |   |    | P P     | PayPal<br>VISA           |
| Condizioni               |                            |   |   |    |         | usato                    |
| Immatricolazio           | one                        |   |   |    |         | 01/2015                  |
| Chilometraggi            | 0                          |   |   |    |         | 23.000                   |
| Alimentazione            |                            |   |   |    |         | Benzina                  |
| Cilindrata               |                            |   |   |    | 1       | 742 Cm <sup>3</sup>      |
| Potenza                  |                            |   |   | 17 | 7 KW    | / 240 CV                 |
| Tipo di cambio           |                            |   |   |    | Sequer  | nziale <mark>(</mark> 6) |
| Colore esterno           |                            |   |   | An | tracite | pastello                 |

| DDF1107114 0D4         |                    |
|------------------------|--------------------|
| PRENUTALA UKA          | PayPal             |
| Con un acconto di 150€ | Magencing VISA     |
| Condizioni             | usato              |
| Immatricolazione       | 01/2015            |
| Alimentazione          | Benzina            |
| Cilindrata             | 1742 Cm            |
| Potenza                | 177 KW / 240 CV    |
| Tipo di cambio         | Sequenziale (6)    |
| Colore esterno         | Antracite pastello |

### Modifica valore prezzo e kilometraggio

È possibile modificare in maniera non permanente ma solo visiva i valori di prezzo e kilometraggio cliccando sul valore stesso.

Per ritornare alla visualizzazione standard, basta cliccare all'esterno della casella. Per ripristinare i valori iniziali, occorre ricaricare la pagina.

| PREZZO                                  | 17.000 €               |
|-----------------------------------------|------------------------|
| Prezzo di listino                       | 22.000 €               |
| Sconto (23%)                            | - <mark>5.000</mark> € |
| PRENOTALA ORA<br>Con un acconto di 150€ | PayPal                 |

| PREZZO                 | 43.000 €  |
|------------------------|-----------|
| PRENOTALA ORA          | PayPal    |
| Con un acconto di 150€ | Wise VISA |
| Condizioni             | usato     |
| Immatricolazione       | 01/2015   |
|                        |           |

#### Stampa/Invio per email dei preventivi

Cliccando sul pulsante di stampa è possibile accedere alla finestra di generazione dei preventivi in formato PDF.

È possibile inserire i dati del destinatario del preventivo (nome, telefono, email) ed eventualmente modificare i dati dell'offerta da stampare (prezzo, kilometraggio, descrizione).

Cliccando inoltre sul menù a tendina in alto a destra è possibile inviare l'offerta all'indirizzo email indicato oppure procedere direttamente alla generazione/stampa del file.

| CREA OFFERTA                 |                         |        | CREA OFFERTA                 |              |
|------------------------------|-------------------------|--------|------------------------------|--------------|
| Invia email                  |                         | - ater | Stampa PDF                   |              |
| INTESTAZIONE DATI DEL C      | LIENTE                  |        | INTESTAZIONE DATI DEL C      | LIENTE       |
| Nome e Cognome:              | Mario Rossi             | CSC    | Nome e Cognome:              | м            |
| Telefono:                    | 01 23456789             | 438    | Telefono:                    | 01           |
| Email:                       | a@b.it                  | ice-   | Email:                       | a            |
| AGGIORNA DATI                |                         |        | AGGIORNA DATI                |              |
| Prezzo offerta:              | 43000                   | © tto  | Prezzo offerta:              | 43           |
| Chilometraggio:              | 23000                   | 0      | Chilometraggio:              | 23           |
| Descrizione:                 | Ottima occasione        |        | Descrizione:                 | 0            |
|                              |                         | h      | G                            |              |
| 🛛 Ho letto e accetto l' infi | ormativa sulla privacy. |        | 🛛 Ho letto e accetto l' infi | ormativa sul |

|                             | Part and a second     |   |
|-----------------------------|-----------------------|---|
| Nome e Cognome:             | Mario Rossi           |   |
| Telefono:                   | 01 23456789           |   |
| Email:                      | a@b.it                |   |
| AGGIORNA DATI               |                       |   |
| Prezzo offerta:             | 43000                 | ٢ |
| Chilometraggio:             | 23000                 | 9 |
| Descrizione:                | Ottima occasione      |   |
|                             |                       |   |
| 🛛 Ho letto e accetto l'info | rmativa sulla nrivacu |   |

# **AREA AMMINISTRATORE**

Per le aziende titolari dei siti viene inserita una nuova sezione definita "Report B2B". Tale sezione è consultabile all'interno della sezione amministrativa di Wordpress, una volta che si è provveduto all'accesso tramite le credenziali già in possesso.

La sezione è suddivisa in diverse sezioni descritte di seguito.

# Scheda Riepilogo

La prima scheda presenta il grafico sull'andamento delle richieste di iscrizione e delle richieste di iscrizione già approvate (anagrafiche attivate).

Il secondo grafico mostra l'andamento della produzione di stampe delle schede dei veicoli e dei preventivi.

È possibile filtrare i grafici indicati secondo un intervallo di date prescelto.

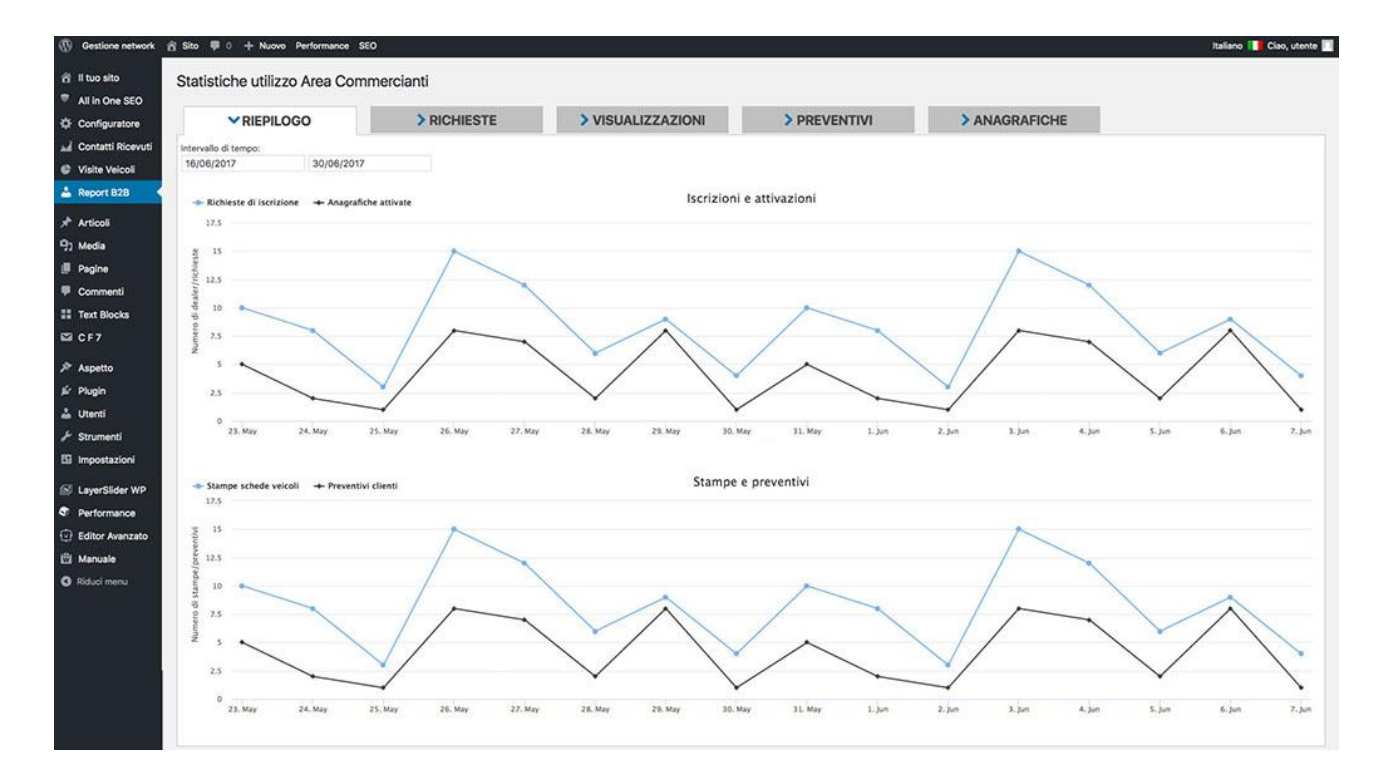

# Scheda Richieste

In questa scheda sono riportate tutte le richieste di informazioni provenienti <u>solamente</u> dagli utenti registrati e non dai visitatori generici del sito.

Queste informazioni sono filtrabili per:

- intervallo di date
- tipologia della richiesta;
- utente associato.

I report generati sono esportabili completamente in formato Excel per utilizzo esterno (es. inserimento dati in CRM aziendale esterno).

| Configuratore     | > RIEPII             | LOGO                   | <b><i>RICHIESTE</i></b>    | > VISUALIZZAZIONI          | > PREVENTIVI               | >             | ANAGRAFI   | CHE                             |                                |
|-------------------|----------------------|------------------------|----------------------------|----------------------------|----------------------------|---------------|------------|---------------------------------|--------------------------------|
| Contatti Ricevuti | Intervallo di tempo: |                        |                            | Tipo Form:                 |                            | Nome rive     | enditore:  |                                 |                                |
| Visite Velcoli    | 23/06/2017           | 30/06/2017             |                            | Tutte le richieste         |                            | Tutti i ri    | venditori  | •                               |                                |
| Report 828        |                      |                        |                            |                            |                            |               |            | 1                               | Scarica report in x            |
| Articoli          |                      |                        |                            |                            |                            |               |            |                                 |                                |
| 7 Media           | Visualizza 25        | element                | 9                          |                            |                            |               |            |                                 |                                |
| Pagine            | Data/Ora 🚽           | Tipo Form              | e URL                      | Destinatario               | Mittente                   | Nome e        | Telefono   | Velcolo                         | <ul> <li>Altri dati</li> </ul> |
| Commenti          | 07/06/2017 15:02     | Informazioni veicolo   | (scheda-bmw-x3-sdrive18d   | daniele@gestionaleauto.com | massimo.papa@email.it      | massimo papa  | 3930224772 | #7783080 - BMW X3 SDRIVE18D     | Q                              |
| Text Blocks       | 07/06/2017 14:36     | Informazioni veicolo   | (scheda-land-rover-range_  | daniele@gestionaleauto.com | massimo.papa@email.it      | massimo papa  | 3930224772 | #5614034 - LAND ROVER RANGE R., | a                              |
| CF7               | 07/06/2017 10:38     | informazioni velcolo   | (scheda-flat-S00x-1-6-ma   | daniele@gestionaleauto.com | daniele@gestionaleauto.com | Daniele       | 0000       | #7007103 - FIAT 500X 1.6 MULT   | ٩                              |
| * Aspetto         | 07/08/2017 10:20     | Informazioni veicolo   | /scheda-fiat-500x-1-4-mu   | daniele@gestionaleauto.com | elena@gestionaleauto.com   | ela           | 0424382208 | #5801858 - FIAT 500X 1.4 MULT   | ۹                              |
| r Plugin          | 07/06/2017 10:18     | Informazioni veicolo   | (scheda-abarth-595-1-4-t_  | daniele@gestionaleauto.com | nicole@gestionaleauto.com  | nicole        | 0424       | #5801878 - ABARTH 595 1.4 TUR   | ٩                              |
| L Utenti          | 07/06/2017 10:17     | Informazioni veicolo   | (scheda-land-rover-range   | daniele@gestionaleauto.com | greta@gestionaleauto.com   | Greta Sartori | 0424382208 | #5614026 - LAND ROVER RANGE R   | Q                              |
| F Strumenti       | 07/06/2017 10:16     | Informazioni velcolo   | /scheda-flat-500x-1-6-mu   | daniele@gestionaleauto.com | daniele@gestionaleauto.com | Daniele       | 00000000   | #7007103 - FIAT 500X 1.6 MULT   | a.                             |
| Impostazioni      | 06/06/2017 11:57     | Informazioni velcolo   | (scheda-bmw-x4-xdrive20d   | daniele@gestionaleauto.com | g.sartori87@gmail.com      | Greta Sartori | 0424382208 | #5614122 - BMW X4 XDR/VE20D M   | ۹                              |
| E LaverSider WP   | 06/06/2017 11:56     | Informazioni veicolo   | (scheda-abarth-595-1-4-t_  | daniele@gestionaleauto.com | elena@gestionaleauro.com   | elena         | 0424382208 | #5801878 - ABARTH 595 1.4 TUR   | ۹                              |
| Performance       | 06/06/2017 11:53     | Informazioni velcolo   | (scheda-volkswagen-golf    | daniele@gestionaleauto.com | massimo.papa@email.it      | massimo       | 3331744409 | #5614006 - VOLKSWAGEN GOLF GT   | ٩                              |
| Editor Avanzato   | 06/06/2017 11:53     | Informazioni veicolo   | (scheda-volkswagen-golf    | daniele@gestionaleauto.com | massimo.papa@email.it      | massimo       | 3331744409 | #5614006 - VOLKSWAGEN GOLF GT   | ٩                              |
| Manuale           | 06/06/2017 11:39     | Informazioni veicolo   | Ischeda-abarth-595-1-4-t   | daniele@gestionaleauto.com | daniele@gestionaleauto.com | Daniele       | tel        | #5801878 - ABARTH 595 1,4 TUR   | ٩                              |
| Riduci menu       | 06/06/2017 11:34     | Informazioni veicolo   | (scheda-abarth-595-1-4-t   | daniele@gestionaleauto.com | daniele@gestionaleauto.com | Daniele       | tel        | #5801878 - ABARTH 595 1.4 TUR   | ٩                              |
|                   | 06/06/2017 11:33     | Informazioni veicolo   | /scheda-abarth-595-1-4-t_  | daniele@gestionaleauto.com | daniele@gestionaleauto.com | Daniele       | telefno    | #5801878 - ABARTH 595 1.4 TUR   | Q                              |
|                   | 06/06/2017 11:31     | Informazioni velcolo   | (scheda-abarth-595-1-4-tar | daniele@gestionaleauto.com | daniele@gestionaleauto.com | Daniele       | tel        | #5801878 - ABARTH 595 1,4 TUR   | ٩                              |
|                   | 06/06/2017 11:29     | Informazioni generiche | [contatti]                 | alberto@gestionaleauto.com | daniele@gestionaleauto.com | Daniele       | 0000000    | 8                               | Q                              |

# Scheda Visualizzazioni

In questa scheda sono consultabili tutte le statistiche relative alle schede veicolo visitate solamente dagli utenti registrati che hanno effettuato l'accesso all'area personale.

| >1                                                                  | RIEPILOGO                        | > RICHIESTE                             | VISUALIZZAZIONI     | > PREVENTIV                      | י >                   | ANAGRAFICHE                  |                 |             |
|---------------------------------------------------------------------|----------------------------------|-----------------------------------------|---------------------|----------------------------------|-----------------------|------------------------------|-----------------|-------------|
|                                                                     |                                  |                                         |                     |                                  |                       |                              |                 |             |
| Veicoli più v                                                       | VISTI (dati rilevati a partire o | ial 01.06.2017)                         |                     |                                  |                       |                              |                 |             |
| ID                                                                  | •                                | Desc                                    | rizione             | e Immat                          | r. e Prezzo e         | Visite Totali 🕳              | Visite / giorno | e Online da |
| #5801878                                                            | ABARTH 595 1.4 Turbo T           | Jet 180 CV M.T.A.2 Competizione         |                     |                                  | 19.400 €              | 25                           |                 | 610 gior    |
| #7009785                                                            | FIAT 500 C 0.9 TwinAir Tu        | urbo 105 CV Riva                        |                     |                                  | 19.000 €              | 25                           | 0.1             | 237 glor    |
| #5614010                                                            | LAND ROVER Range Rove            | r Evoque 2.2 TD4 5p.4X4.AUT.9 MARC.     | BLACK.SPECI         | 06/201                           | 5 43,900 €            | 17                           |                 | 691 gior    |
| #7033465                                                            | AUDI A4 allroad 2.0 TDI -        | - 163 CV S tronic                       |                     |                                  | 45.000 €              | 10                           |                 | 231 gior    |
| #5614068                                                            | LAND ROVER Range Rove            | r Evoque 2.2 TD4 5p.4X4.AUTOM.9.M.8     | ILACK.SPECIA        | 06/201                           | 5 43.900 €            | 7                            |                 | 691 gior    |
| #5614048                                                            | LAND ROVER Range Rove            | r Evoque 2.2 TD4 5p.4X4.AUTOM.BLAC      | K.LIMITED.SP        | 05/201                           | 5 43.900 €            | 7                            |                 | 691 gior    |
| #5614065                                                            | LAND ROVER Range Rove            | or Sport 3.0 TDV6.CV.258.4X4.AUTOM.8    | LACK.LIMITED        | 03/201                           | 5. 77.900 €           | .7                           |                 | 691 gior    |
| #5614078                                                            | LAND ROVER Range Rove            | r Evoque 2.2 TD4 5p.4X4.AUTOM.9.M.E     | RACK.SPECIA         | 06/201                           | 5 43.900 €            | 6                            | 523             | 691 gior    |
| #7783080                                                            | BMW X3 sDrive18d                 |                                         |                     | 02/201                           | 4 23.000 €            | 5                            | 0.1             | 47 gior     |
| #5614030                                                            | LAND ROVER Range Rove            | rr Evoque 2.2 TD4 5p.4X4.AUT.9 MARC.    | BLACK.SPECI_        | 06/201                           | 5 43.900 €            | 5                            | 140             | 691 gior    |
| #5614129                                                            | LAND ROVER Range Rove            | r Sport 4.4 SDV 8 HSE Dynamic-BLACK     | LIMITED-TET         |                                  | 96.400 €              | 5                            |                 | 691 gior    |
| #5802006                                                            | AUD! A3 1.2 TFSI 110 CV          | S tronic Admired                        |                     |                                  | 23.900 €              | 4                            |                 | 610 gio     |
| #7720445                                                            | AUDI A5 1.8 TFSI 177 CV          | multitronic Advanced                    |                     | 03/201                           | 6 45.000 €            | 4                            | 0.1             | 61 gion     |
| #5614113                                                            | BMW X4 xDrive20d Mspc            | 44.4X4.AUTOM.M.SPORTPACKET.GANC         | 0                   | 11/201                           | 4 53.000 €            | 4                            |                 | 691 glor    |
| #5614122                                                            | BMW X4 xDrive20d Mspc            | rt.FUTURA.4X4.AUTOM.CERC.da.20          |                     | 10/201                           | 4 53.900 €            | 4                            |                 | 691 gio     |
| #5614118                                                            | BMW X4 xDrive20d Mspo            | rt.FUTURA.4X4.AUTOM.CERC.da.20          |                     | 10/201                           | 4 53.900 €            | 4                            | 840             | 691 gior    |
| #5852228                                                            | FORD C-Max 7 2.0 TDCI            | 150CV Start&Stop Business               |                     |                                  | 28.200 €              | 4                            |                 | 593 gior    |
| #5614034                                                            | LAND ROVER Range Row             | r Evoque 2.2 TD4 5p.4X4.AUT.9 MARC.     | BLACK.SPECI         | 06/201                           | 5. 43.900 €           | 4                            | 240             | 691 gior    |
| #5613982                                                            | LAND ROVER Range Rove            | rr Evoque 2.2 TD4 5p.4X4.AUT.9 MARC.    | BLACK.SPECI         | 06/201                           | 5 43.900 €            | 4                            | 82.V            | 691 gior    |
| #5614087                                                            | LAND ROVER Range Rove            | rr Evoque 2.2 TD4 5p.4X4.AUTOM 9.M.8    | ILACK SPECIA        | 06/201                           | 5 43.900 €            | 4                            |                 | 691 gior    |
| Annunci<br>Land ros                                                 | visti per costruttore (          | dati rilevati a partire dal 11.04.2017) | 23                  | Annunci visti p<br>Range Rover 🤕 | er modello (dati rile | vati a partire dal 11.04.201 | n               |             |
| Br                                                                  |                                  | 4                                       |                     | Range Rover 🥢                    |                       | 4                            |                 |             |
|                                                                     |                                  |                                         |                     | ×4 @                             |                       |                              |                 |             |
|                                                                     |                                  |                                         |                     |                                  |                       |                              |                 |             |
| As                                                                  | idi (000) 2                      |                                         |                     | A7 (28                           | 2                     |                              |                 |             |
| Fo                                                                  | ird 🌚 📃 2                        |                                         |                     | 500X 🧔                           | 2                     |                              |                 |             |
| Aba                                                                 | th 🤪 📃 1                         |                                         | C-Max 📢             | 2                                |                       |                              |                 |             |
| Annunci visti per tipologia (dati nilevati a punire dal 11.04.2017) |                                  |                                         |                     |                                  |                       |                              |                 |             |
|                                                                     | km 0 (                           | Sh 13.89 N                              |                     |                                  |                       |                              |                 |             |
|                                                                     |                                  |                                         | usato (16); 44,44 % |                                  |                       |                              |                 |             |

# Scheda Preventivi

In questa scheda è consultabile il report di tutti i preventivi creati dagli utenti registrati.

Il report è filtrabile per:

- intervallo di date;
- utente associato;
- marca/modello del veicolo;
- carrozzeria del veicolo.

| Configuratora     | > RIEPILOGO          |                   | > RICHIESTE > VISUALIZZA |                                           |                     |                                 | ANAGRAFICHE |                                                |              |            |
|-------------------|----------------------|-------------------|--------------------------|-------------------------------------------|---------------------|---------------------------------|-------------|------------------------------------------------|--------------|------------|
| Contatti Ricevuti | Intervalle           | alla di tamaa     |                          |                                           | Nama Gandhara       |                                 |             | Velocity                                       |              |            |
| Visite Velcoli    | 23/06/2017 30/06/201 |                   | 8/2017                   |                                           | Tutti i rivenditori | 1                               |             | Tutti i marchi • Tutti i modelli               | ·            |            |
| Report 828        | Visualizza           | 25                | - elementi               |                                           |                     |                                 |             | Tutte le tipologie •                           |              |            |
| Articoli          |                      | Nome rivenditore  | ID Veícolo               | 4                                         | Veicolo             | e Immatricolazione              | Data        | Destinatario                                   | Prezzo 828   | Preventivo |
| Pacine            | 403                  | Azienda Dealer    | 7712161                  | JAGUAR F-Pace 2.0d 180 CV                 | / AWD aut. R-Sp     | The second second second second | 28/06/2017  | U726854 - 0424 382208 - web@gestionaleauto.com | 54.500€      | 50.000€    |
| Commenti          | 404                  | Azlenda Dealer    | 7712161                  | JAGUAR F-Pace 2.0d 180 CV AWD aut. R-Sp., |                     |                                 | 28/06/2017  | U726854 - 0424 382208 - web@gestionaleauto.com | 54.500€      | 54.500€    |
| Text Blocks       | 405                  | Azienda Dealer    | 8080521                  | JAGUAR F-Pace 3.0 D V6 300 CV AWD aut     |                     | 02/2017                         | 28/06/2017  | U726854 - 0424 382208 - web@gestionaleauto.com | 72.900€      | 72.900€    |
| CF7               | 406                  | Azienda Dealer    | 7712161                  | JAGUAR F-Pace 2.0d 180 CV AWD aut. R-Sp   |                     |                                 | 28/06/2017  | U726854 - 0424 382208 - web@gestionaleauto.com | \$4.500€     | 54.500€    |
| Aspetto           | 407                  | Azienda Dealer    | 7712161                  | JAGUAR F-Pace 2.0d 180 CV AWD aut. R-Sp   |                     |                                 | 28/06/2017  | U726854 - 0424 382208 - web@gestionaleauto.com | 54.500€      | 50.000€    |
| Plugin            | 408                  | Azienda Dealer    | 7889275                  | JAGUAR F-Pace 2.0 D 180 CV aut. R-Sport   |                     |                                 | 28/06/2017  | U726854 - 0424 382208 - web@gestionaleauto.com | 59.530€      | 59.530€    |
| Utenti            | 410                  | Azienda Dealer    | 7889275                  | JAQUAR F-Pace 2.0 D 180 CV aut. R-Sport   |                     |                                 | 29/06/2017  | U726854 - 0424 382208 - web@gestionaleauto.com | 59.530€      | 55.000€    |
| Strumenti         | 411                  | Azienda Dealer    | 7698142                  | SUBARU Levorg 1.6 DIT Lineartronic Spor   |                     | 04/2017                         | 29/06/2017  | U726854 - 0424 382208 - web@gestionaleauto.com | 30.900€      | 2.000€     |
| Impostazioni      | Vista da 1           | a 8 di 8 elementi |                          |                                           |                     |                                 |             |                                                | Precedente 1 | Successivo |
| LayerSlider WP    |                      |                   |                          |                                           |                     |                                 |             |                                                |              |            |
| Performance       |                      |                   |                          |                                           |                     |                                 |             |                                                |              |            |
| Editor Avanzato   |                      |                   |                          |                                           |                     |                                 |             |                                                |              |            |
| Macuala           |                      |                   |                          |                                           |                     |                                 |             |                                                |              |            |

# Scheda Anagrafiche

In questa sezione è consultabile il report completo degli utenti registrati.

Per utente registrato si intende un utente in possesso di credenziali di accesso a seguito di una richiesta di registrazione approvata dall'azienda titolare del sito.

Queste informazioni sono filtrabili per:

- Nome azienda;
- Città;
- Iscrizione alla Newsletter si/no.

| Gestione network                             | 😤 Sito 👎 0 🕂 Nuovo                               | Performance SEO |                   |                    |                        |              |   |                          |                     | Italiano 🚺 Ciao, utente |  |  |
|----------------------------------------------|--------------------------------------------------|-----------------|-------------------|--------------------|------------------------|--------------|---|--------------------------|---------------------|-------------------------|--|--|
| 😤 II tuo sito                                | Statistiche utilizzo Area Commercianti           |                 |                   |                    |                        |              |   |                          |                     |                         |  |  |
| Configuratore                                | > RIEPILOO                                       | GO              | > RICHIESTE       |                    | VISUALIZZAZIONI        | > PREVENTIVI |   | ANAGE                    | RAFICHE             |                         |  |  |
| Contatti Ricevuti Cuisite Velcoli Report 828 | Azienda:<br>Tutte le aziende<br>Visualizza 10    | ele             | nenti             | Città:<br>Tutte S  | e città                |              |   | Newsletter:<br>Tutti     | 1                   |                         |  |  |
| 🖈 Articoli                                   | Azienda *                                        | UserID          | Referente         | Città e            | Email                  | e Telefono   |   | iscritto alla newsletter | Logo personalizzato | Ultima login e          |  |  |
| 역) Media                                     | GestionaleAuto.com S.r.l.                        | U726432         | Stefano Filippone | Bassano del Grappa | web@gestionaleauto.com | 0424 382208  | × |                          | ~                   | 29/06/2017 09:28        |  |  |
| Pagine                                       | GestionaleAuto.com S.r.l.                        | U723434         | Stefano Filippone | Bassano del Grappa | web@gestionaleauto.com | 0424 382208  | * |                          | -                   | 04/07/2017 15:47        |  |  |
| P Commenti                                   | GestionaleAuto.com S.r.I.                        | U726854         | Stefano Filippone | Bassano del Grappa | web@gestionaleauto.com | 0424 382208  | * |                          | ×                   | 04/07/2017 15:47        |  |  |
| Text Blocks                                  | GestionaleAuto.com S.r.l.                        | U726854         | Stefano Filippone | Bassano del Grappa | web@gestionaleauto.com | 0424 382208  | * |                          | ~                   | 04/07/2017 15:47        |  |  |
| 🖾 C F 7                                      | GestionaleAuto.com S.r.l.                        | U726851         | Stefano Filippone | Bassano del Grappa | web@gestionaleauto.com | 0424 382208  | ~ |                          | -                   | 12/04/2017 12:22        |  |  |
| Aspetto                                      | GestionaleAuto.com S.r.I.                        | U726854         | Stefano Filippone | Bassano del Grappa | web@gestionaleauto.com | 0424 382208  | * |                          | ~                   | 04/07/2017 15:47        |  |  |
| ⊯ Plugin<br>≟ Utenti<br>≁ Strumenti          | Visita da 1 a 10 di 36 elementi Precedente 1 2 3 |                 |                   |                    |                        |              |   |                          |                     | 2 3 4 Successivo        |  |  |
| 🖾 Impostazioni                               |                                                  |                 |                   |                    |                        |              |   |                          |                     |                         |  |  |
| 🔗 LayerSlider WP                             |                                                  |                 |                   |                    |                        |              |   |                          |                     |                         |  |  |
| Performance                                  |                                                  |                 |                   |                    |                        |              |   |                          |                     |                         |  |  |
| 💮 Editor Avanzato                            |                                                  |                 |                   |                    |                        |              |   |                          |                     |                         |  |  |
| 🛱 Manuale                                    |                                                  |                 |                   |                    |                        |              |   |                          |                     |                         |  |  |
| Riduci menu                                  |                                                  |                 |                   |                    |                        |              |   |                          |                     |                         |  |  |